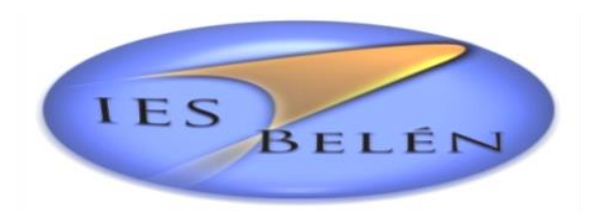

# Inscripciones a las Aulas Virtuales del 2° Cuatrimestre

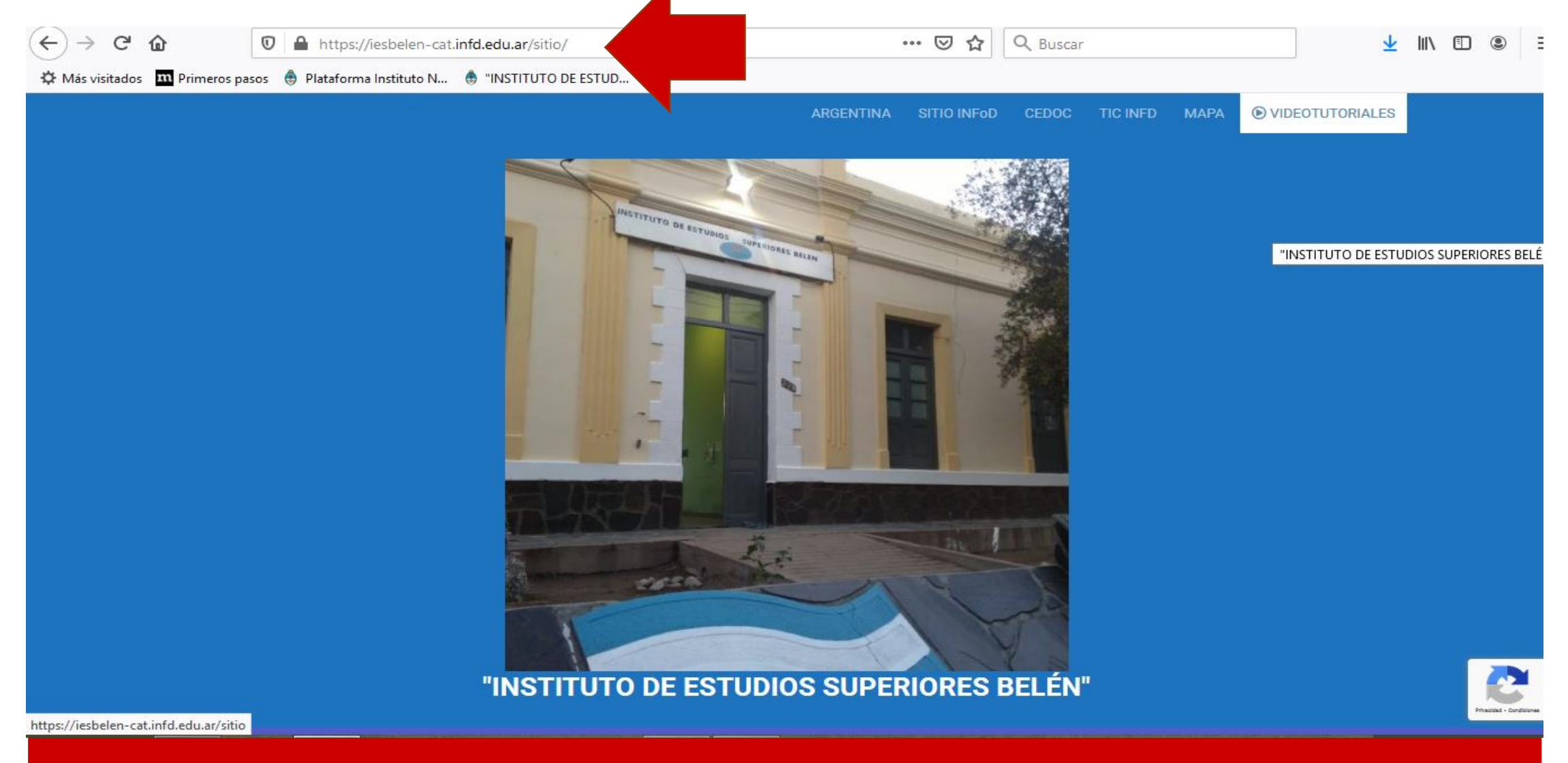

Ingrese a la página del IES Belén escribiendo la dirección : <u>iesbelen-cat.infd.edu.ar</u> en la barra de direcciones de Google.

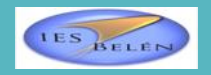

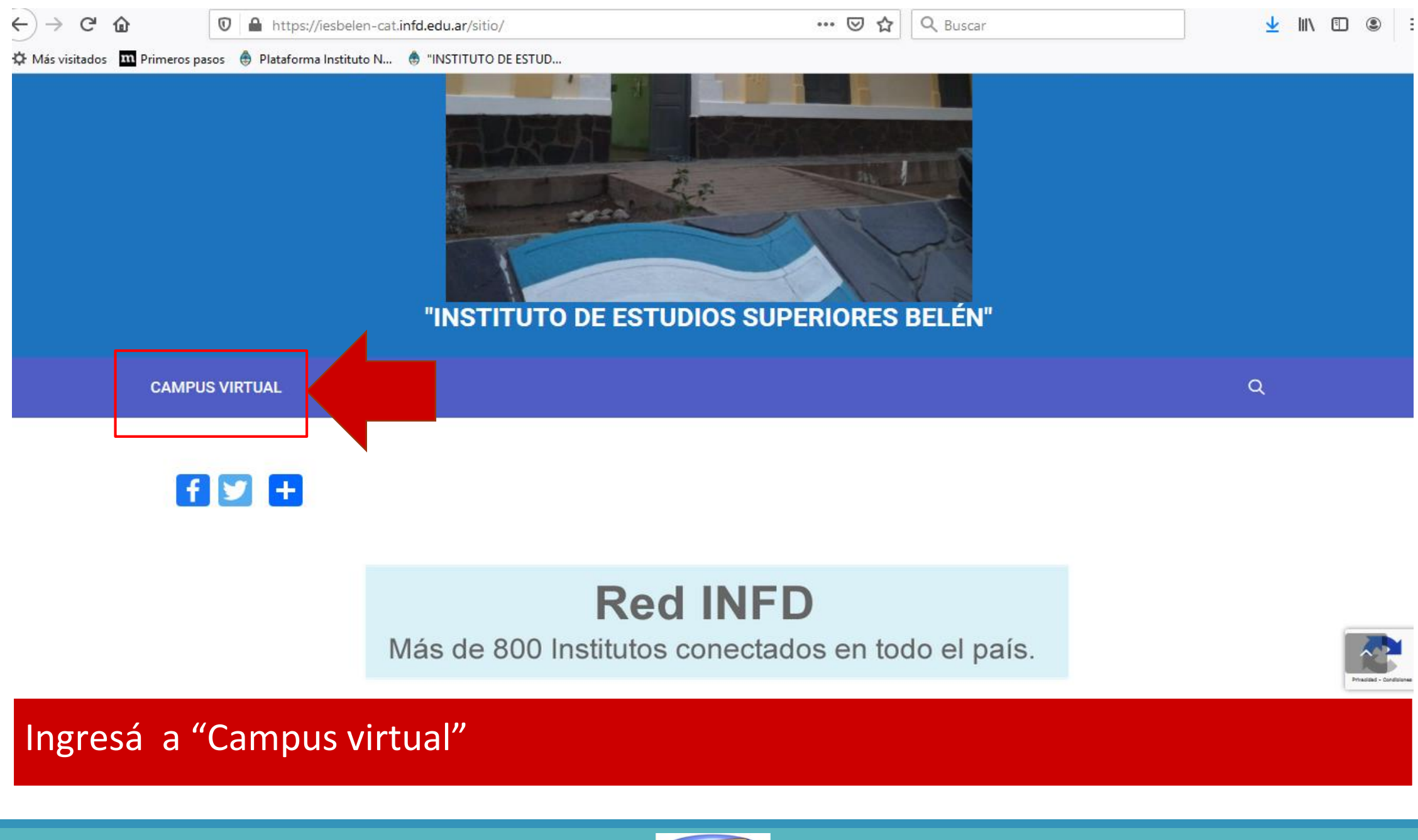

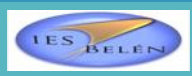

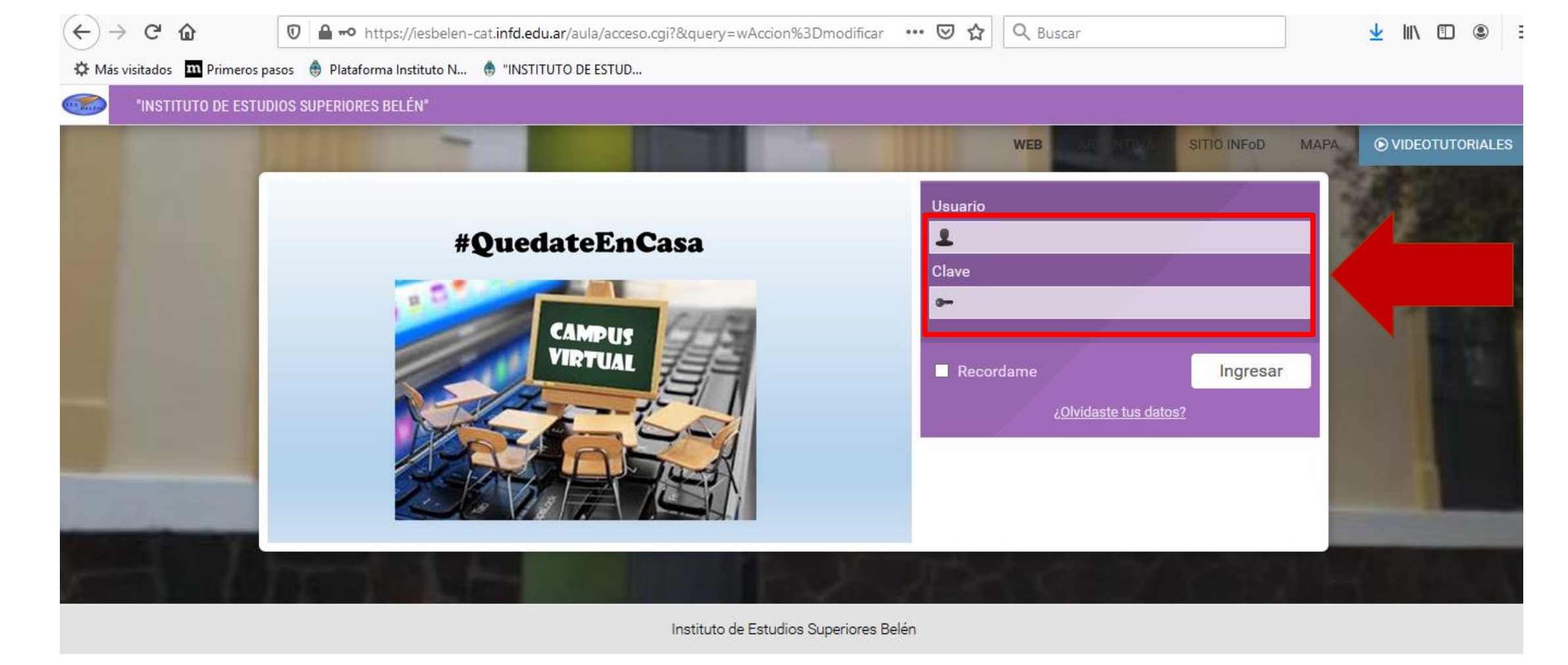

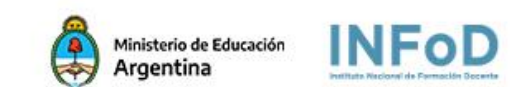

## Ingresá tu Usuario y Contraseña

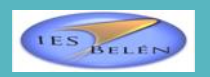

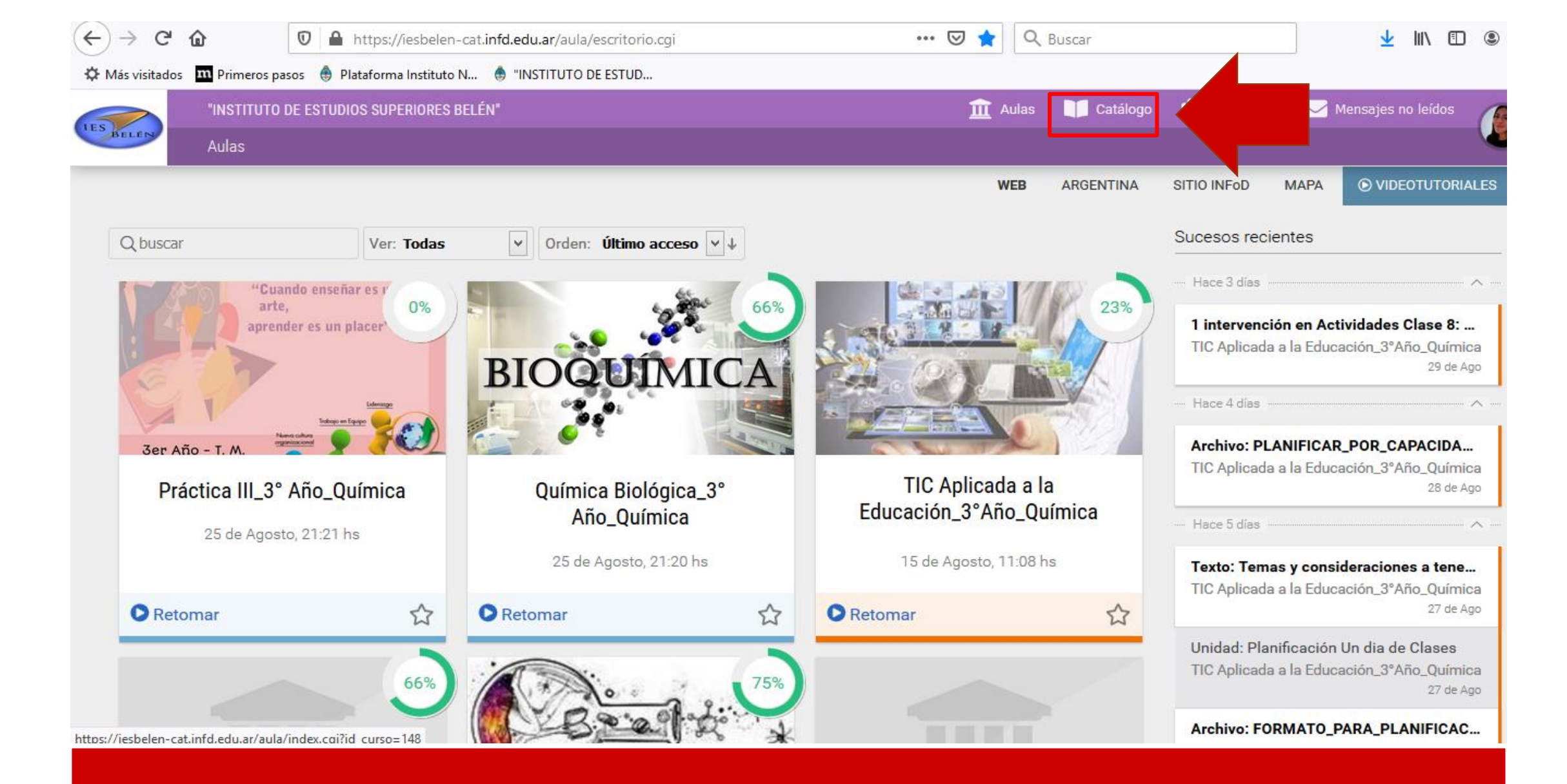

# Ingresá a "Catálogo"

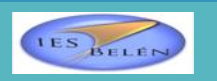

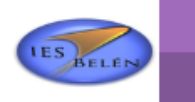

Catálogo

主 🕺 🕺 🕺 😟

Catálogo Q Buscar Categorías: Todas Ver: Todos Toda Tec. Alojamiento y Tec. Deporte Social Tec. Alojamiento y Gastronomía Tec. Alojamiento y Gastronomía\_Hualfín Tec. Tecnología de los Alimentos Tec. Higiene y Seguridad\_TM Tec. Alojamiento y Gastronomía Tec. Guia de Turismo Prof. Historia Prof. Química Prof. Inglés Administración y Gestión de Empresa: ofesional\_1°Año\_Alojamiento y Administración y Gestión de Empresas de Prof. Inglés\_Hualfin Alojamiento\_1°Año\_Alojamiento y omía\_2°C Alojamiento\_1°Año\_Alojamiento y Tec. Alojamiento y Gastronomía\_Hualfín\_2°C Gastronomía\_2°C Gastronomía\_Hualfín Prof. Historia\_Londres Prof. Educación Primaria Ver detalle Ver detalle Prof. Educación Primaria\_Londres

Selecciona tu Carrera en "Categorías" o utiliza el buscador (lupa) poniendo el nombre de la unidad curricular y dando enter

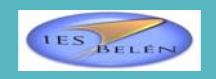

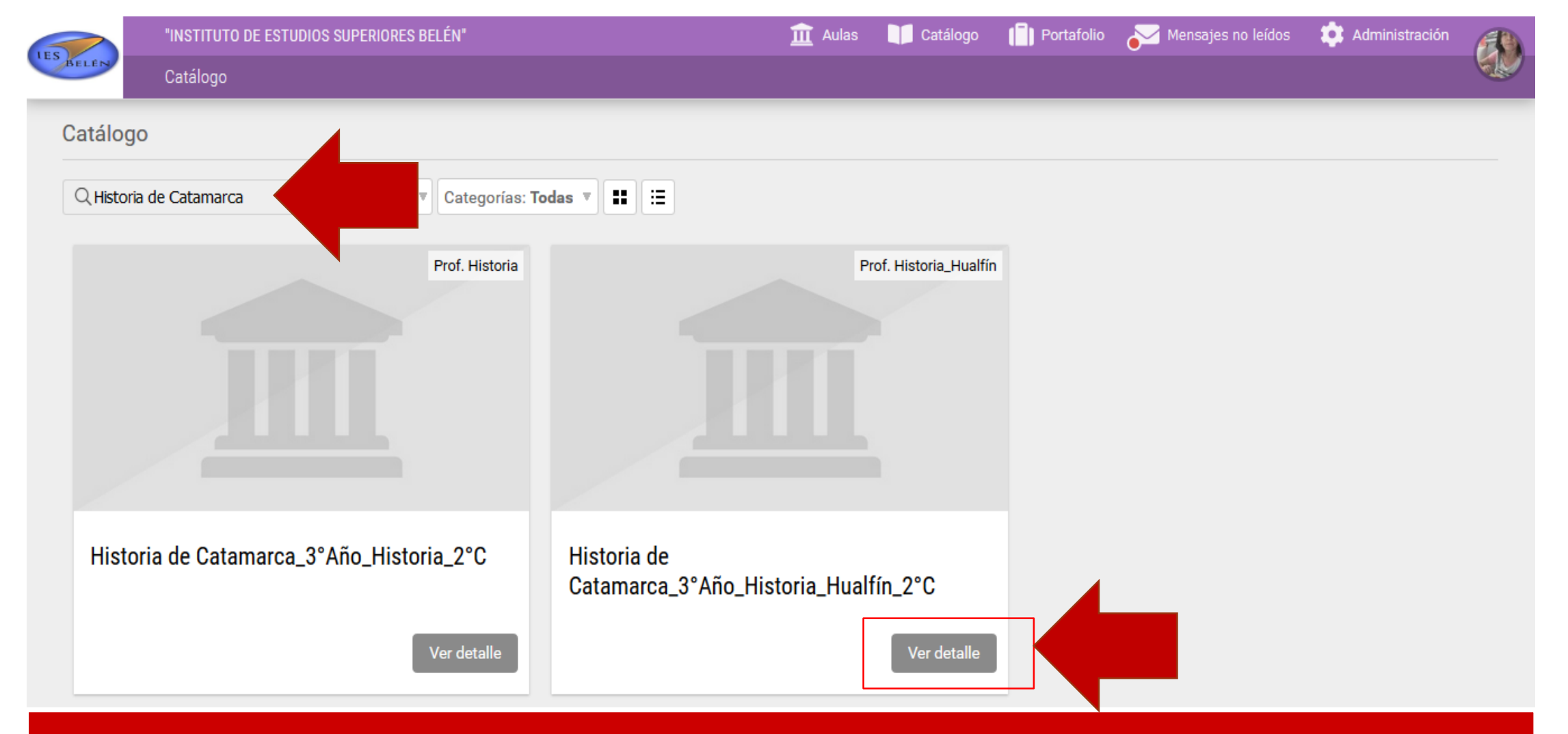

Buscá el aula en la que deseas inscribirte y hacé clic en "Ver detalle". Podés buscarla escribiendo todo o parte de su nombre arriba en el buscador.

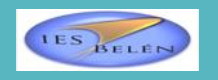

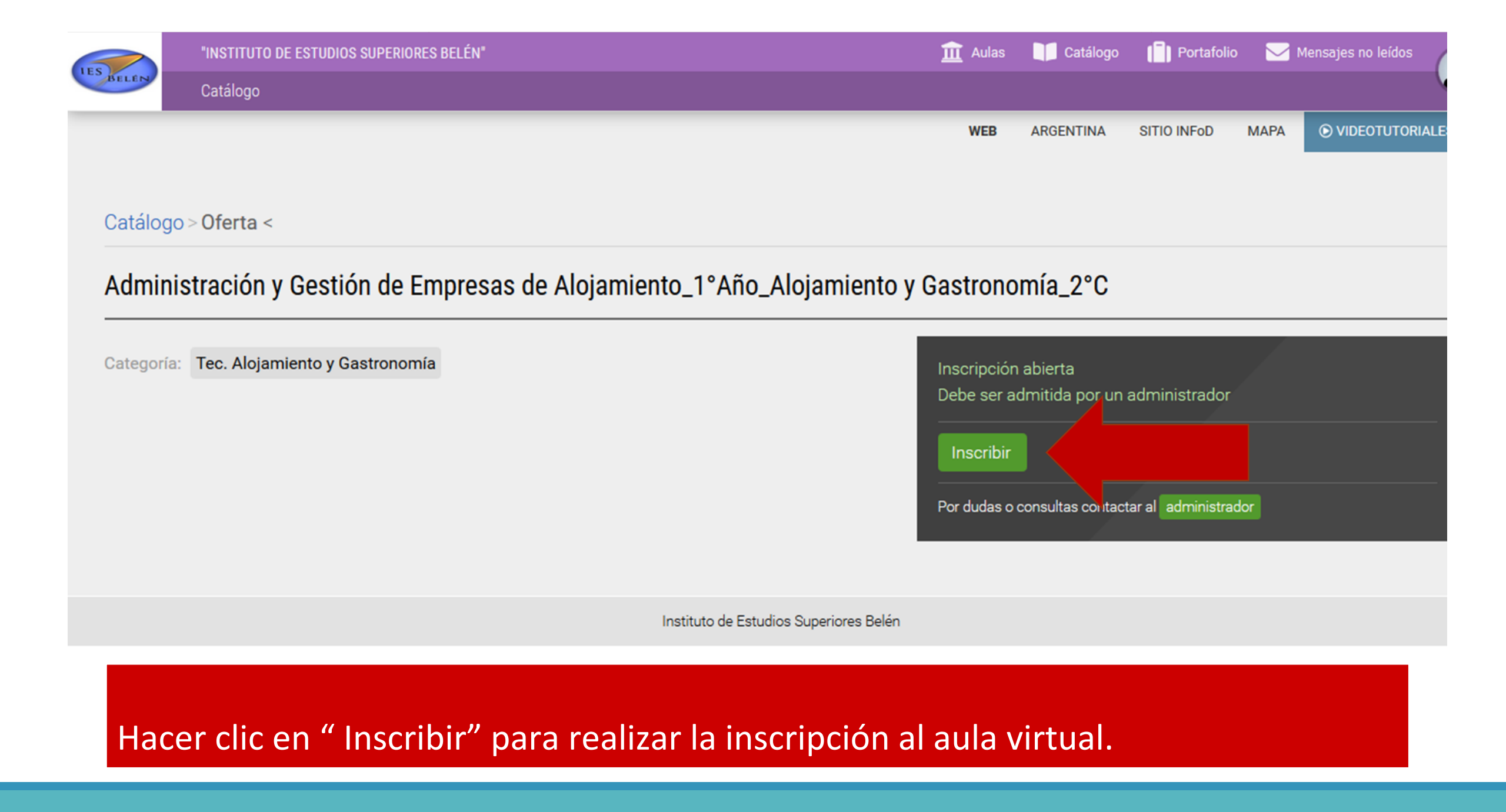

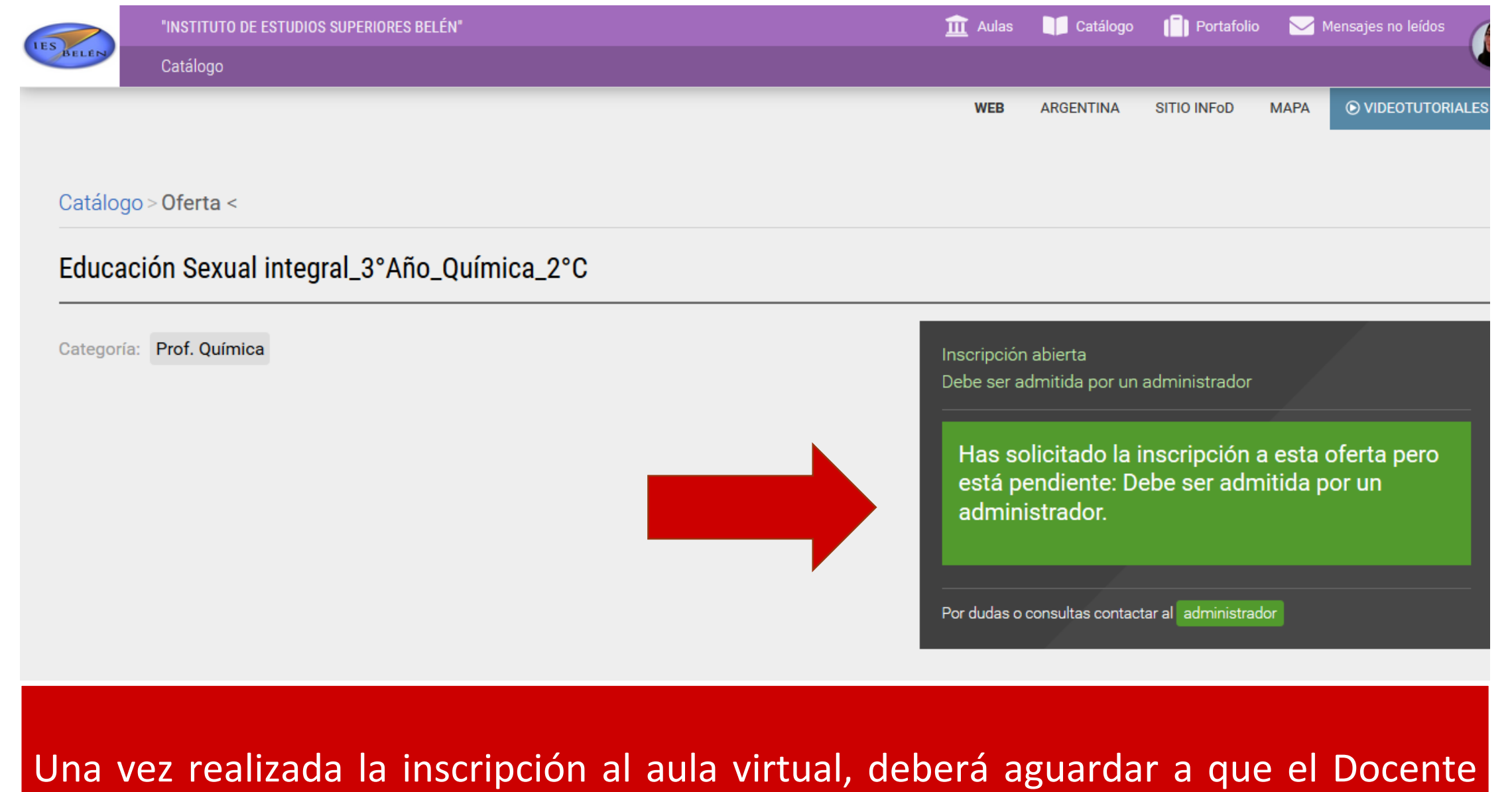

Administrador acepte su inscripción.

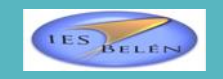

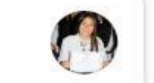

23

31 ago.

#### PRINCIPAL

Gabriela del Valle Aciar 10:20 **"INSTITUTO DE ESTUDIOS SUPERIORES...** "INSTITUTO DE ESTUDIOS SUPERIORES...

### 0

?

### Promociones

26 nuevo(s)

#### Electrónica

MindMeister

Microsoft, Mónica de Genially, Microsoft, MindMeis...

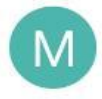

El mapa mental "Estudio de los Grupal y... Notificación de Cambio en Mapa Hola An... 🏠 "INSTITUTO DE ESTUDIOS SUPERIORES BELÉN" - Solicitud de inscripción recibida Recibidos Gabriela del Valle Aciar 10:20 5 . para mí v **"INSTITUTO DE ESTUDIOS** SUPERIORES **BELÉN**" Solicitud de inscripción recibida Estimado/a Anahí Aibar: Este es un mensaje para confirmarle que su inscripción a Educación Sexual integral\_3°Año\_Química\_2°C ha sido recibida y debe aguardar su confirmación. Por dudas o consultas podes contactarte con el administrador respondiendo este mail

# Recibirás un mail de solicitud de inscripción recibida en tu cuenta de correo electrónico.

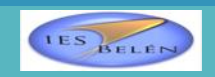

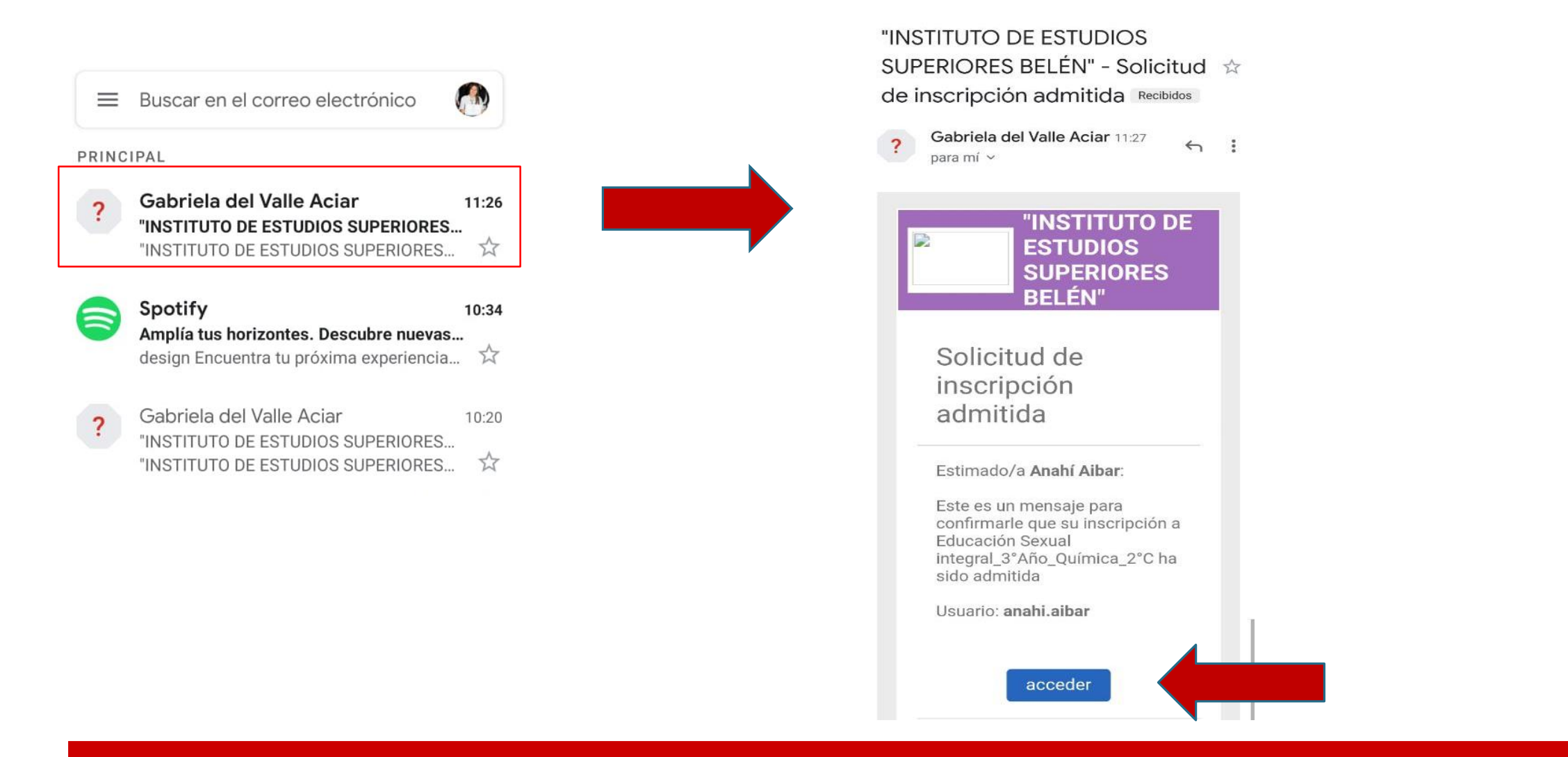

Una vez aceptada la inscripción, recibirás un mail de confirmación en tu cuenta de correo y podrás acceder con tu usuario y contraseña al aula virtual.

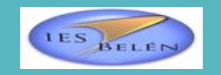

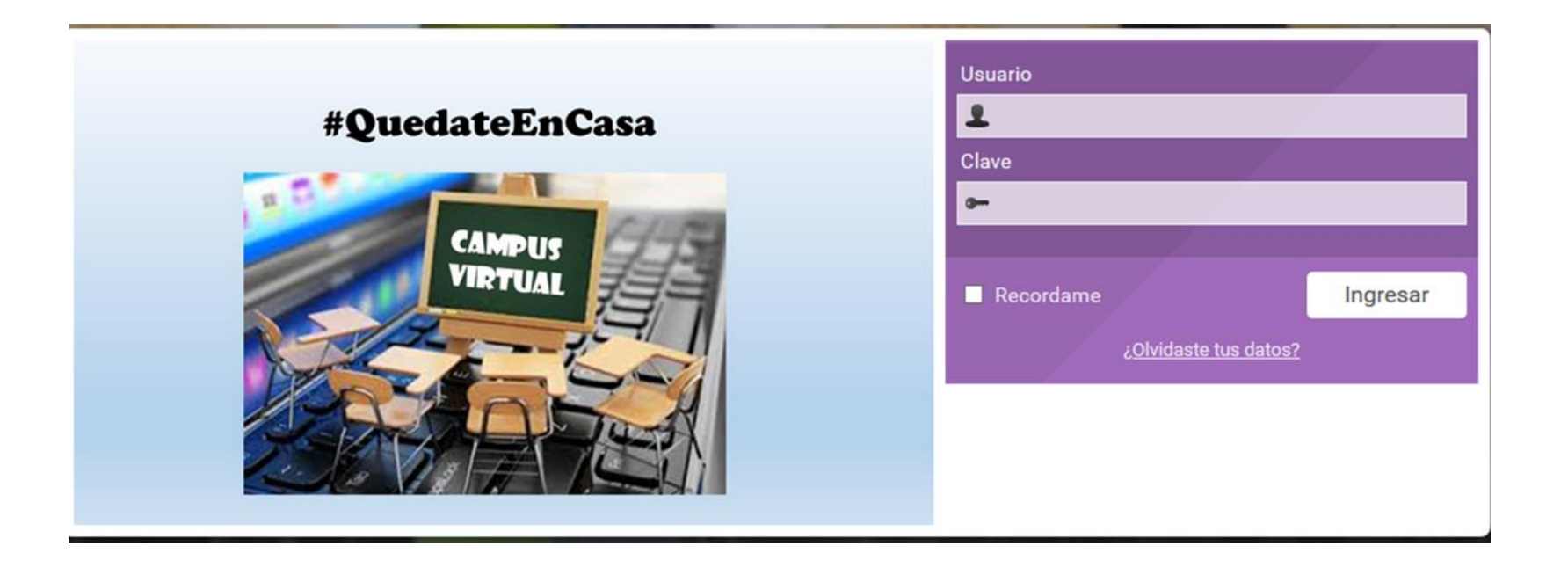

Deberás ingresar con tu usuario y contraseña desde la ventana de inicio del Campus en el aula virtual.

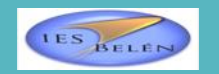

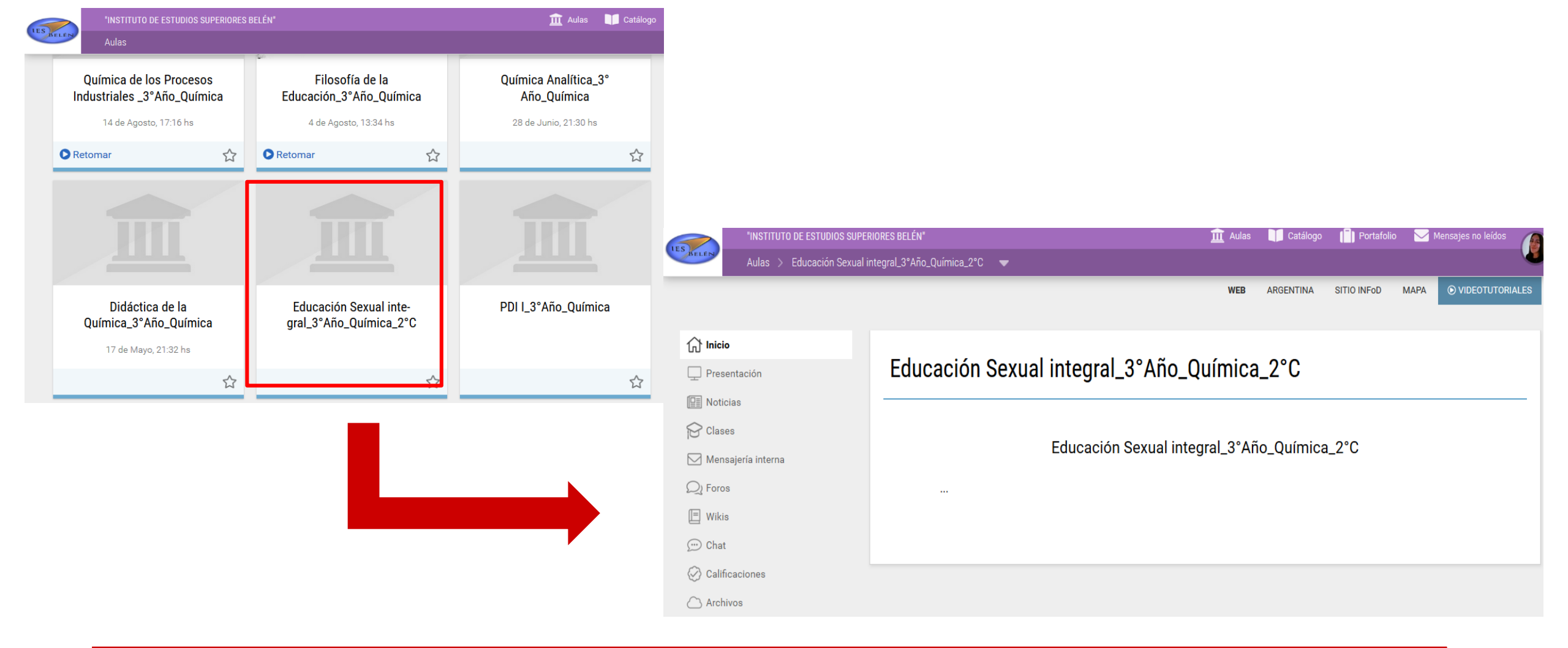

Una vez realizada la catalogación/inscripción, ya podrás acceder al aula virtual perteneciente al 2°Cuatrimestre 2020.

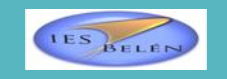